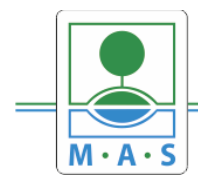

# Postup založení projektu v IS KP14+ Výzva MAS ORLICKO – IROP – Komplexní podpora cyklistické dopravy I.

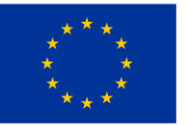

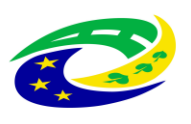

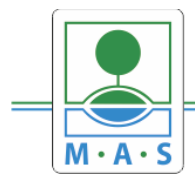

#### Krok č. 1: Registrace a přihlášení do ISKP14+ na adrese https://mseu.mssf.cz/

 v případě, že nejste zaregistrováni v systému, je nutné se zaregistrovat (zeleně označený rámeček) a následně se přihlásit

- v případě, že jste v systému zaregistrováni, můžete se ihned do systému přihlásit (červeně označený rámeček)

| <b>MS</b> 2014+                                                                                                  |                                                                                                    |                                                                            |
|----------------------------------------------------------------------------------------------------|----------------------------------------------------------------------------------------------------|----------------------------------------------------------------------------|
| Nacházíte se: Úvod                                                                                               |                                                                                                    |                                                                            |
| Portál IS KP14+ jako součást MS2014+ je<br>projektu ze strukturálních fondů Evropskéh<br>Seznam prooramů a výzev | určen pouze pro vyplňování a podávání elektronické žádosti o podporu<br>o společenství a Národnich zdrojů v programovém období 2014 až 2020.<br>Úvrop                                                                                                    | seznam kontaktů na jednotlivé vyhlašovatele výzev                          |
| Informace ŘO                                                                                                    |                                                                                                    | REGISTRACE »                                                               |
| Kontakty<br>Odkazy<br>FAQ<br>HW a SW požadavky                                                                   | <ul> <li>Portál IS KP14+ jako součást MS2014+ je určen pro žadatele/příjemce pro zadávání žádostí o podporu a správu projektů po celou dobu jejich životního cyklu a dále pro nositele strategií integrovaných nástrojů a externí hodnotitele. Žádosti o podporu na projekt je možné zadávat až po vyhlášení výzev a otevření programů pro programové období 2014 – 2020.</li> <li><b>Upozornění</b> <ul> <li>V době od 8.4.2017 18:00 do 9.4.2017 8:00 bude prováděna mimořádná údržba na produkčním prostředí MS2014+. V uvedenou dobu bude prostředí nedostupné. Děkujeme za pochopení.</li> <li><u>Hlavní sdělení</u></li> <li>V březnu 2017 vydvá společnost Mozilla novou verzi prohlížeče Firefox 52, ve které již nebude podporován zásuvný modul Silverlight nutný pro podepisování dokumentů elektronickým podpisem. Možnost podepisování nadále zůstává v internetovém prohlížeči Internet Explorer 11 s nainstalovaným zásuvným modulem Silverlight na mají silveníjnt a umožňuje nadále podepisování dokumentů elektronickým podpisem. Možnost podepisování nadále zůstává v internetovém prohlížeči Internet Explorer 11 s nainstalovaným zásuvým modulem Silverlight na a umožňuje nadále podepisovat dokumenty elektronickým podpisem. Vice o Firefox ESR (Extended Support Release) a návod na instalaci naleznete zde.</li> </ul> </li> <li><u>Dodatečné informace:</u> <ul> <li>Ve výchozím nastavení provádí Firefox saktualizaci na novou verzi automaticky a je tedy možné, že bez zásahu uživatele préstane Silverlight fungovat bez toho, aby uživatel o instalaci nové verze vúbec věděl.</li> <li>Podepisování dokumentů - upozoňujeme uživatele, že od 27.6.2016 je nasazena nová verze TesocSW Elevated Trust Tool podepsaná novým certifikátem. Popis aktualizace komponenty je uložen zde, samotná komponenta je ke stažení zde.</li> <li>Dne 23.4.2017 d 8:00 do 14:00 proběhne odstávka kategorie "C" základního registru RÚLAN. V uvedeném termínu nebude registr dostupný.</li> <th>UŽIVATELSKÉ JMÉNO:<br/>HESLO:<br/>PŘIHLÁSIT SE »<br/>Zapomenutě heslo ?</th></ul></li></ul> | UŽIVATELSKÉ JMÉNO:<br>HESLO:<br>PŘIHLÁSIT SE »<br>Zapomenutě heslo ?       |
| Aplikaci zajietuji                                                                                               |                                                                                                    |                                                                            |
| Aplikači zajistuji                                                                                               |                                                                                                    |                                                                            |
| PERAČNÍ<br>PROBRAM<br>TECHNICKA<br>PONOC                                                                         | PRO KRGIKONÁLNÍ KOZIVOJ COVI<br>PRO MISTNÍ<br>KOZIVOJ ČR KI BUDOUCNOSTI MINISTERSTVO<br>PRO MISTNÍ<br>ROZVOJ ČR SPOLIFINANCOVÍNO Z projektů QPTP:<br>CZ.1.08/2.1.00/12.0147, CZ.1.08/2.1.00/13.00166,<br>CZ.1.08/2.1.00/14.00360 Apříkaci zajětný (c) 2013 Min                                                                                                    | isterstvo pro místní rozvoj ČR, Staroměstské náměstí 6, 110 15 Praha 1<br> |

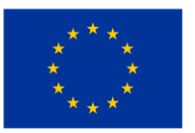

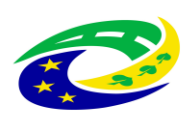

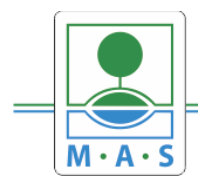

IČ 27034186

## Krok č. 2: Kliknutí na tlačítko ŽADATEL

| <b>MS</b> 201        | 4 <b>+</b><br>zvo | lit t | tlačítk | o žadate | 5esky 📥 polski 🎇 english<br>El                    | Poznámky 0 Upozorn      | ění <b>O</b> Depeše  | 0                             | Od                | hlášení za: 5 | 9:54                 |
|----------------------|-------------------|-------|---------|----------|---------------------------------------------------|-------------------------|----------------------|-------------------------------|-------------------|---------------|----------------------|
| ŽADATEL              | HODNO             | DTITE | a.      | EVALUÁ   | TOR DAZ                                           |                         |                      |                               | PROFIL UŽIVA      | TELE          | NÁPOVĚD              |
| acházíte se: N       | ástönka           |       |         |          |                                                   |                         |                      |                               |                   |               |                      |
| Cindence Se.         | usteniku          |       |         |          |                                                   |                         |                      |                               |                   |               |                      |
| ୶ 🔺 dube             | en 2017           | •     | *       |          |                                                   |                         |                      |                               |                   |               |                      |
| pús                  | čр                | S     | n       |          |                                                   |                         |                      | 0                             | Dura dalla        |               |                      |
| 27 28 29             | 30 31             | 1     | 1 2     |          | NOVA DEPESE a Koncepty Prijate depe               | Odeslane depese         |                      | Sprava slozek                 | Pravidla          | pro triđeni   | lepesi               |
| 3 4 5                | 6 7               | 7 8   | 3 9     |          |                                                   |                         |                      |                               |                   |               |                      |
| 10 11 12             | 13 14             | 15    | 5 16    |          |                                                   |                         |                      |                               |                   |               |                      |
| 17 19 10             | 20 21             | 22    | 2 22    | Přijaté  | depeše                                            |                         |                      |                               |                   |               |                      |
| 11 10 13             | 20 21             | 22    | 2.00    | Splněno  | Předmět depeše                                    | Adresa odesilatele      | Zařazení odesílatele | Vázáno na objekt              | Datum přijetí     | Důležitost    | Přiložen<br>dokument |
| 24 25 26             | 27 28             | 5 29  | 3 30    |          |                                                   | Y                       | Y                    | Y                             | Y                 |               |                      |
| 1 2 3                | 4 5               | 6     | 5 7     | 1        | Finalizace žádosti                                | Systém*MS2014+          |                      | Projekt: CZ.02.3.68/0.0/0.0/  | 27. 3. 2017 14:44 | Střední       |                      |
| loje úkoly           |                   |       |         | 1        | Bylo provedeno storno finalizace                  | Systém*MS2014+          |                      | Projekt: CZ.02.3.68/0.0/0.0/  | 27. 3. 2017 14:34 | Střední       |                      |
| nformace ŘO          |                   |       |         | 1        | Žádost o podporu byla předána k editaci správcům  | Systém*MS2014+          |                      | Projekt: CZ.02.3.68/0.0/0.0/  | 27. 3. 2017 14:34 |               |                      |
| Contakty             |                   |       |         | 1        | Finalizace žádosti                                | Systém*MS2014+          |                      | Projekt: Zjednodušený proje   | 23. 3. 2017 16:22 | Střední       |                      |
| )<br>dkazv           |                   |       |         | 1        | Bylo provedeno storno finalizace                  | Systém*MS2014+          |                      | Projekt: Zjednodušený proje   | 23. 3. 2017 16:07 | Střední       |                      |
| ,<br>AO              |                   |       |         | 1        | Vyrozumění o schválení žádosti o finanční podpor  | Tereza Kořánková*int    | MŠMT.OP VVV          | Projekt: CZ.02.3.68/0.0/0.0/  | 21. 3. 2017 14:09 | Střední       | 1                    |
| ····<br>W a SW nožad | avkv              |       |         | 1        | Finalizace žádosti                                | Systém*MS2014+          |                      | Projekt: Školní poradenské    | 17. 3. 2017 18:32 | Střední       |                      |
| )obrana osobní       | ch údaiů          |       |         | 1        | Upozornění na vypnutí kontroly na záložce veřejná | IROP informace žadatelů |                      |                               | 17. 3. 2017 10:38 | Střední       |                      |
|                      | ciruuaju          |       |         | 1        | Žádost o změnu Schválena ŘO                       | Systém*MS2014+          |                      | Žádost o změnu: CZ.02.3.X/    | 17. 3. 2017 9:49  | Střední       |                      |
|                      |                   |       |         | 1        | RE: ZP - chybějící záložka ROZPOČET v systému IS  | OPVVV_Žadatel/Příjemce  |                      | Projekt: Školní poradenské    | 17. 3. 2017 8:15  | Střední       |                      |
|                      |                   |       |         | 1        | Finalizace žádosti o změnu                        | Systém*MS2014+          |                      | Žádost o změnu: CZ.02.3.X/    | 15. 3. 2017 12:11 | Střední       |                      |
|                      |                   |       |         | 1        | Oznámení o vydání Rozhodnutí o poskytnutí dotace  | Lucie Dušková*int       | MŠMT.OP VVV          | Projekt: CZ.02.3.X/0.0/0.0/1  | 13. 3. 2017 11:03 | Střední       |                      |
|                      |                   |       |         | 1        | Finalizace žádosti                                | Systém*MS2014+          |                      | Projekt: CZ.02.3.68/0.0/0.0/  | 3. 3. 2017 12:59  | Střední       |                      |
|                      |                   |       |         | 1        | Finalizace žádosti                                | Systém*MS2014+          |                      | Projekt: CZ.02.3.68/0.0/0.0/  | 3. 3. 2017 12:10  | Střední       |                      |
|                      |                   |       |         | -        | Bylo provedeno storno finalizace                  | Systém*MS2014+          |                      | Projekt: CZ.02.3.68/0.0/0.0/  | 3. 3. 2017 12:06  | Střední       |                      |
|                      |                   |       |         | 1        | Zádost o podporu byla předána k editaci správcům  | Systém*MS2014+          |                      | Projekt: CZ.02.3.68/0.0/0.0/  | 3. 3. 2017 12:06  |               |                      |
|                      |                   |       |         | -        | Finalizace žádosti                                | Systém*MS2014+          |                      | Projekt: MS Helvíkovice - zje | 2. 3. 2017 15:02  | Střední       |                      |
|                      |                   |       |         | ×        | 22_4072 Vyrozumění o schválení žádosti            | Lenka Zachovalová*int   | MSMT.0P VVV          | Projekt: CZ.02.3.68/0.0/0.0/  | 1. 3. 2017 14:33  | Vysoká        | ~                    |

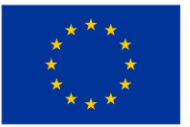

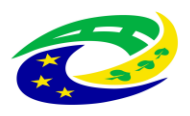

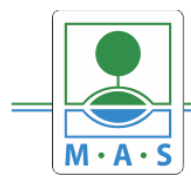

IČ 27034186

### Krok č. 3: Kliknutí na tlačítko NOVÁ ŽÁDOST

| <b>MS</b> 2014 <b>+</b> ► čest                                                                                    | ry 👝 polski 💥 english            | Poznámky <b>0</b> U                | pozornění <b>0</b> Dep        | eše 0            |                              | Odhlášení za: 59:39 🔘      |
|----------------------------------------------------------------------------------------------------|----------------------------------|------------------------------------|-------------------------------|------------------|------------------------------|----------------------------|
| A MOJE PROJEKTY NOVÁ ŽÁDOST                                                                                       | SEZNAM VÝZEV MO                  | DUL CBA                            |                               |                  | PROFIL UŽIV                  | ATELE NÁPOVĚDA             |
| Nacházíta so: Nástěnka Žadatel                                                                                    | Zvolte tlačítko NOVÁ             | ŽÁDOST                             |                               |                  |                              |                            |
|                                                                                                    |                                  |                                    |                               |                  |                              |                            |
| 44 4 duben 2017 b bb                                                                                              |                                  |                                    |                               |                  |                              |                            |
| D Ú S Č D S D                                                                                                    | ekty                             |                                    |                               |                  |                              |                            |
| 14         27         28         29         30         31         1         2         Identifikace žádosti (Hash) | Název projektu CZ                | Zkrácený název projektu            | Registrační číslo<br>projektu | Kolo žádosti     | Název stavu                  | Proces                     |
|                                                                                                    | Ţ                                | <b>T</b>                           | <b>T</b>                      | <b>T</b>         | Y                            | <b>Y</b>                   |
| 16 10 11 12 13 14 15 16 1kfoa                                                                                     | Strategie komunitně vedeného r   | SCLLD MAS ORLICKO                  | CLLD_15_01_065                |                  | ISg s právním aktem o po     | Příprava právního aktu o p |
| 17 17 18 19 20 21 22 23 eMKsnP                                                                                    | Školní poradenské pracoviště     | Školní poradenské pracoviště       |                               | Žádost o podporu | Finalizace v ISKP            |                            |
| 18 24 25 26 27 28 29 30 CNCd9P                                                                                    |                                  | cvičná OPZ                         |                               | Žádost o podporu | Žádost rozpracována v ISKP   |                            |
| 19 1 2 3 4 5 6 7 f8gkdP                                                                                           | Rozvoj a podpora vzdělávání      | Rozvoj a podpora vzdělávání        |                               | Žádost o podporu | Žádost rozpracována v ISKP   |                            |
| 6T7IEP                                                                                                    |                                  | Sociální bydlení                   |                               | Žádost o podporu | Žádost rozpracována v ISKP   |                            |
| Moje úkoly 70etqP                                                                                                 | sdsds                            | Šabblony                           |                               | Žádost o podporu | Žádost rozpracována v ISKP   |                            |
| Informace ŘO 9LJvaP                                                                                               | MŠ Kameničná - zjednodušený p    | Šablony                            |                               | Žádost o podporu | Žádost rozpracována v ISKP   |                            |
| Kontakty 7ruB2P                                                                                                   | Posílení čtenářské gramotnosti v | Zkušební - seminář                 |                               | Žádost o podporu | Žádost rozpracována v ISKP   |                            |
| Odkazy fpYGuP                                                                                                    |                                  |                                    |                               | Žádost o podporu | Žádost rozpracována v ISKP   |                            |
| fBfaJP                                                                                                    |                                  |                                    |                               | Žádost o podporu | Žádost rozpracována v ISKP   |                            |
| fBmL2P                                                                                                    |                                  |                                    |                               | Žádost o podporu | Žádost rozpracována v ISKP   |                            |
| Hw a Sw pozadavky gliPOP                                                                                          |                                  |                                    |                               | Žádost o podporu | Žádost rozpracována v ISKP   |                            |
| Ochrana osobních údajů gIHFTP                                                                                     |                                  |                                    |                               | Žádost o podporu | Žádost rozpracována v ISKP   |                            |
| fx15NP                                                                                                    |                                  |                                    |                               | Žádost o podporu | Žádost rozpracována v ISKP   |                            |
| 9DXbOP                                                                                                    | Masarykova ZŠ Klášterec nad Orl  | Masarykova ZŠ Klášterec nad Orl    | CZ.02.3.X/0.0/0.0/            | Žádost o podporu | Projekt ve fyzické realizaci | Realizace                  |
| 8q4pGP                                                                                                    | Podpora vzdělávání v MŠ Klášter  | Podpora vzdělávání v MŠ Klášter    | CZ.02.3.68/0.0/0.0            | Žádost o podporu | Projekt ve fyzické realizaci | Realizace                  |
| bQzNPP                                                                                                    | Podpora škol formou projektů zj  | Šablony                            | CZ.02.3.68/0.0/0.0            | Žádost o podporu | Žádost o podporu splnila p   | Příprava právního aktu o p |
| atv1JP                                                                                                    | Podpora formou zjednodušenéh     | Šablony 22                         | CZ.02.3.68/0.0/0.0            | Žádost o podporu | Žádost o podporu splnila p   | Příprava právního aktu o p |
| aWZSwP                                                                                                    | Podpora škol formou projektů zj  | Školní asistent a další vzdělávání | CZ.02.3.68/0.0/0.0            | Žádost o podporu | Žádost o podporu splnila p   | Příprava právního aktu o p |
| drlUrP                                                                                                    | MŠ Helvíkovice - zjednosušený p  | MŠ Helvíkovice - zjednodušený p    | CZ.02.3.68/0.0/0.0            | Žádost o podporu | Žádost o podporu zaregist    | Zaregistrování žádosti o p |
| eYJMyP                                                                                                    | MŠ Nekoř- šablony                | OP VVV- Výzva č. 02_16_022         | CZ.02.3.68/0.0/0.0            | Žádost o podporu | Žádost o podporu zaregist    | Zaregistrování žádosti o p |
| fQgDjP                                                                                                    | Zjednodušený projekt ZŠ a MŠ J   | Šablony                            | CZ.02.3.X/0.0/0.0/            | Žádost o podporu | Žádost o podporu zaregist    | Zaregistrování žádosti o p |
| fLYTmP                                                                                                    | Zjednodušený projekt - MŠ Lentil | Šablony - chůva                    | CZ.02.3.68/0.0/0.0            | Žádost o podporu | Žádost o podporu zaregist    | Zaregistrování žádosti o p |

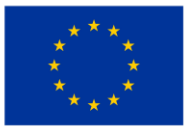

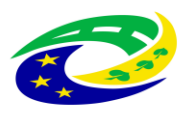

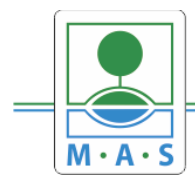

#### Krok č. 4: Výběr programu 06 – Integrovaný regionální operační program

|                                | ,O +                       |                     |
|--------------------------------|----------------------------|---------------------|
| ıí MS2014+                     |                            |                     |
| <b>MS</b> 2014+                | 🖿 česky 🔛 polski 🗱 english | Odhlášení za: 59:24 |
| *                              |                            |                     |
| Nacházíte se: Nástěnka Žadatel | Seznam programů a výzev    |                     |
| Moje projekty                  | SEZNAM PROGRAMŮ A VÝZEV    |                     |
|                                |                            |                     |
|                                |                            |                     |
|                                |                            |                     |
|                                |                            |                     |

Krok č. 5: Výběr výzvy– IROP - (06\_16\_038) - 53. Výzva - UDRŽITELNÁ DOPRAVA - UDRŽITELNÁ DOPRAVA - INTEGROVANÉ PROJEKTY CLLD - SC 4.1

| ← → Https://mseu.mssf.cz/          | ~                                                                                                    | × ۵ –<br>چې ش ش چې  |
|------------------------------------|----------------------------------------------------------------------------------------------------|---------------------|
| 14+ ISKP14+ : 06 - Integrovaný r × |                                                                                                    |                     |
| 94<br>                             | <ul> <li>individuální projekt - s vazbou na integrovaný nástroj</li> </ul>                                                                                                    |                     |
|                                    | IROP - (16, 16, 037) - 41. Význa IROP - KULTURNÍ DĚDICTVÍ (IPRÚ) - SC 3.1<br>• individualní projekt - s vazbou na integrovaný nistroj                                                                            |                     |
|                                    | IROP - (06, 16, 030) - 42. Význa IROP - VYBRANĚ ÚSEKY SILNIC II. A III. TŘÍDY - INTEGROVANÉ PROJEKTY (TI - SC 1.1<br>• individualní projekt - s vazbou na integrovaný nistroj                                    |                     |
|                                    | IROP - (06_16_058) - 45. Význa IROP - PODPORA POŘIZOVÁNÍ A UPLATŇOVÁNÍ DOKUMENTŮ ÚZEMNÍHO ROZVOJE - INTEGROVANÉ PROJEKTY CLLD - SC 4.1<br>• individuální projekt - s vazbou na integrovaný nástroj               |                     |
|                                    | IROP - (96, 16, 056) - 48. Vyzva IROP - ZEFERTIVNÉNÍ PREZENTACE, POSILENÍ OCHRANY A ROZVOJE KULTURNÍHO DĚDICTVÍ - INTEGROVANÉ PROJEKTY ITI - SC 3.1<br>• individualní projekt - s vadbou na integrovaný nástroj  |                     |
|                                    | IROP - (16, 16, 046) - 51. Výzva - UDRŽITELNÁ DOPRAVA - INTEGROVANÉ PROJEKTY IPRÚ- SC 1.2<br>• individualní projekt - s vazbou na integrovaný nástroj                                                            |                     |
|                                    | IROP - (06, 16, 046) - 50, Výzwa - UDRŽITELNÁ DOPRAVA - INTEGROVANÉ PROJEKTY ITI - SC 1.2<br>• individualní projekt - s vazbou na integrovaný nástroj                                                            |                     |
|                                    | IROP - (16, 16, 038) - 53. Výzva - UDRŽITELNÁ DOPRAVA - UDRŽITELNÁ DOPRAVA - INTEGROVANÉ PROJEKTY CLLD - SC 4.1<br>• individualní projekt - s vazbou na integrovaný nástroj                                      |                     |
|                                    | IBOP - (16, 16, 073) - 55. výzva IBOP - ZEPEKTIVNĚNÍ PREZENTACE, POSÍLENÍ OCHRANY A ROZVOJE KULTURNÍHO DĚDICTVÍ - INTEGROVANĚ PROJEKTY CLLD - SC 4.1<br>• individualní projekt - s vazbou na integrovaný nástroj |                     |
|                                    | IROP - (16, 16, 041) - 58, Výzva IROP - INFRASTRUKTURA PRO PŘEDŠKOLNÍ VZDĚLÁVÁNÍ (ITI) - SC 2.4<br>• individuální projekt - s vazbou na integrovaný nástroj                                                      |                     |
|                                    | IROP - (16, 16, 042) - 59. Význa IROP - INFRASTRUKTURA PRO PŘEDŠKOLNÍ VZDĚLÁVÁNÍ (IPRÚ) - SC 2.4<br>• individuální projekt - s vazbou na integrovaný nástroj                                                     |                     |
|                                    | IROP - (06, 16, 056) - 60. Výzva IROP - SOCIÁLNÍ INFRASTRUKTURA - INTEGROVANÉ PROJEKTY (TI - SC 2.1<br>• individualní projekt - s vazbou na integrovaný nástroj                                                  |                     |
|                                    | IROP - (06,16,057) - 61. Výzva IROP - SOCIÁLNÍ INFRASTRUKTURA - INTEGROVANÉ PROJEKTY IPRÚ - SC 2.1<br>• individuální projekt - s vazbou na integrovaný nástroj                                                   |                     |
|                                    | IBOP - (06,16,074) - 65. VÝZVA IBOP - SOCIÁLNÍ PODNIKÁNÍ - INTEGROVANÉ PROJEKTY CLLD - SC 4.1<br>• individuální projekt - s vazbou na integrovaný nástroj                                                        |                     |
|                                    | IROP - (06, 16, 064) - 63. VÝZVA IROP - SOCIÁLNÍ PODNIKÁNÍ - INTEGROVANÉ PROJEKTY ITI - SC 2.2<br>• individuální projekt - s vazhou na integrovaný nástroj                                                       |                     |
|                                    | IROP - (96, 16, 066) - 66. Výzva IROP - INFRASTRUKTURA PRO VZDĚLÁVÁNÍ - INTEGROVANÉ PROJEKTY ITI - SC 2.4<br>• individualní projekt - s vazbou na integrovaný nástroj                                            |                     |
|                                    | IBOP - (06, 16, 067) - 67. Význa IBOP - INFRASTRUKTURA PRO VZDĚLÁVÁNÍ - INTEGROVANÉ PROJEKTY IPRÚ - SC 2.4<br>• individualní projekt - s vazhou na integrovaný nástroj                                           |                     |
|                                    | IROP - (06_16_075) - 68. výzva IROP - ZVYŠOVÁNÍ KVALITY A DOSTUPNOSTI INFRASTRUKTURY PRO VZDĚLÁVÁNÍ A CELOŽIVOTNÍ UČENÍ - INTEGROVANÉ PROJEKTY CLLD -                                                            | ~                   |
| 🛋 🔎 💐 💷 📧 🖬 🌍 🚍 🤗 🚆                |                                                                                                    | ∧ 💿 🔛 🔩 CES 12:44 💭 |

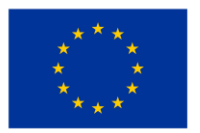

EVROPSKÁ UNIE Evropský fond pro regionální rozvoj Integrovaný regionální operační program

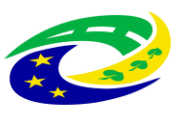

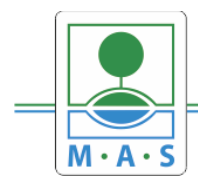

IČ 27034186

| MS2014+ ► česky ► polski ﷺ english                                                              | Odhlášení za: 59:54                               |
|-------------------------------------------------------------------------------------------------|---------------------------------------------------|
| ŽADATEL                                                                                         | NÁPOVĚDA                                          |
| Nacházíře se: Nástěnka Žadatel Operace Identifikace operace                                     |                                                   |
|                                                                                                 |                                                   |
| Profil objektu  A IDENTIFIKACE OPERACE                                                          |                                                   |
| Nová depeše a koncepty 👘 přístup k projektu 🔛 plné moci 🗇 kopirovat 🗶 vymazat žádost ✔ kontrola | 🔒 FINALIZACE 🚔 TISK                               |
| Přehled depeší                                                                                  |                                                   |
| Poznámky                                                                                        |                                                   |
| Úkoly 2 zkrácený název projektu                                                                 | REGISTRAČNÍ ČÍSLO PROJEKTU                        |
| Datová oblast žádosti                                                                           |                                                   |
| Identifikace projektu                                                                           | IDENTIFIKACE ZADOSTI (HASH) VERZE<br>am5E9P       |
| Identifikace operace                                                                            | - Žídet o podpozu                                 |
| Výběr podvýzvy Žádost rozpracována v ISKP                                                       | DATUM ZALOŽENÍ DATUM FINALIZACE                   |
| Projekt                                                                                         | 4. dubna 2017 11:00:18                            |
| Popis projektu Klikněte na Výběr podvýzvy Zobrazení stavů                                       | DATUM PODPISU DATUM PODÁNÍ AKTUÁLNÍ VERZE ŽÁDOSTI |
| Specifické cíle                                                                                 |                                                   |
| Etapy projektu PBBROALI                                                                         |                                                   |
| Indikátory Naposi prv zněnil Datili a čas posi prví zněny                                       |                                                   |
| Horizontální principy PBBROALI 4. dubna 2017 11:00:38                                           |                                                   |
| Umístění E typ popúní                                                                           | Žádost o podporu                                  |
| Cílová skupina Automatické                                                                      | Přehled obrazovek                                 |
| Subjekty                                                                                        | T TEMEL ODIALOVEK                                 |
| Subjekty projektu                                                                               |                                                   |
| Adresy subjektu                                                                                 |                                                   |
| Osoby subjektu                                                                                  |                                                   |
| Účty subjektu                                                                                   |                                                   |
|                                                                                                 |                                                   |
| Veřejná podpora Veřejná podpora                                                                 | 0                                                 |

#### Krok č. 6: Navázání na podvýzvu MAS

#### Krok č. 7: Výběr podvýzvy MAS z rolovacího menu

| (C) (1) https://mseu.mssf.cz/                      |                         |         |                                   |                          | ,Q                         | - 🗎 Ċ 1 <u>%</u> t ISKP14+ : Vj | jběr podvýzvy X |            |              |                 | 6 🕁 🕮 😕           |
|----------------------------------------------------|-------------------------|---------|-----------------------------------|--------------------------|----------------------------|---------------------------------|-----------------|------------|--------------|-----------------|-------------------|
| 🙀 14 Produkční (ostré) MS2014+ 14 Referenční MS201 | 4+                      |         |                                   |                          |                            |                                 |                 |            |              |                 |                   |
| Ň                                                  | <b>IS</b> 2014+         |         | 🍆 česky 🔛 polski                  | 🧱 english                |                            |                                 |                 |            | Odhláš       | ení za: 59:58 🎯 | ^                 |
| *                                                  | ŽADATEL                 |         |                                   |                          |                            |                                 |                 |            |              | NÁPOVĚDA        |                   |
| Nac                                                | házíte se: 🔪 Nástěnka 🖉 | Žadatel | Operace Výběr podvýzvy            |                          |                            |                                 |                 |            |              |                 |                   |
| P                                                  | rofil objektu           | ^       | VÝBĚR PODVÝZVY                    |                          |                            |                                 |                 |            |              |                 |                   |
| N                                                  | lová depeše a koncepty  |         | PŘÍSTUP K PROJEKTU                | PLNÉ MOCI                | KOPIROVAT                  | ¥ VYMAZAT ŽÁDOST                | 💉 KONTROLA      | FINALIZACE | 🖶 ТІКК       |                 |                   |
| P                                                  | řehled depeší           |         | Volunte andrésar un biené chost   | and first bidnet de int  | arounelliko edetteria e su | ii wilay noticefte              |                 |            |              |                 |                   |
| P                                                  | 'oznámky                |         | vyberte podvyzvu, ve ktere otoete | r podavat zadost do inti | grovaneno nastroje a sv    | sji volbu potvrate.             |                 |            |              |                 |                   |
| Ú                                                  | ikoly                   |         | ČÍSLO PODVÝZVY                    | NÁZEV PODVÝZVY           |                            |                                 |                 |            |              |                 |                   |
| D                                                  | latová oblast žádosti   | ^       |                                   |                          |                            |                                 |                 |            | 7            |                 |                   |
| Id                                                 | dentifikace projektu    | ^       |                                   |                          |                            |                                 |                 |            |              |                 |                   |
|                                                    | Identifikace operace    |         |                                   |                          |                            |                                 |                 |            | Klik na menu |                 |                   |
|                                                    | Výběr podvýzvy          |         |                                   |                          |                            |                                 |                 |            |              |                 |                   |
|                                                    | Projekt                 |         |                                   |                          |                            | Po                              | ıtvrdit výběr   |            |              |                 |                   |
|                                                    | Popis projektu          |         |                                   |                          |                            |                                 |                 |            |              |                 |                   |
|                                                    | Specifické cíle         |         |                                   |                          |                            |                                 |                 |            |              |                 |                   |
|                                                    | Etapy projektu          |         |                                   |                          |                            |                                 |                 |            |              |                 |                   |
|                                                    | Indikátory              |         |                                   |                          |                            |                                 |                 |            |              |                 |                   |
|                                                    | Horizontální principy   |         |                                   |                          |                            |                                 |                 |            |              |                 |                   |
| U                                                  | lmistēni                |         |                                   |                          |                            |                                 |                 |            |              |                 |                   |
| C                                                  | ilová skupina           |         |                                   |                          |                            |                                 |                 |            |              |                 |                   |
| S                                                  | lubjekty                | $\sim$  |                                   |                          |                            |                                 |                 |            |              |                 |                   |
|                                                    | Subjekty projektu       |         |                                   |                          |                            |                                 |                 |            |              |                 |                   |
|                                                    | Adresy subjektu         |         |                                   |                          |                            |                                 |                 |            |              |                 |                   |
|                                                    | Osoby subjektu          |         |                                   |                          |                            |                                 |                 |            |              |                 |                   |
|                                                    | Účty subjektu           |         |                                   |                          |                            |                                 |                 |            |              |                 |                   |
|                                                    | Veřejná podpora         |         |                                   |                          |                            |                                 |                 |            |              |                 |                   |
| Fi                                                 | inancování              | ^       |                                   |                          |                            |                                 |                 |            |              |                 | ~                 |
| 🔳 A  🗮 🧕                                           | ब 🖾 🛷                   |         |                                   |                          |                            |                                 |                 |            |              |                 | ^ © ╦ 4 ces 12:10 |

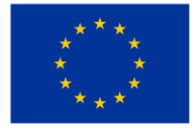

EVROPSKÁ UNIE Evropský fond pro regionální rozvoj Integrovaný regionální operační program

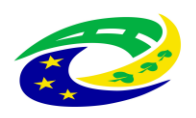

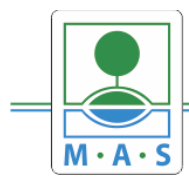

IČ 27034186

| <pre>strike viewstrike</pre>                                                                                                    | · @ @ |
|----------------------------------------------------------------------------------------------------|-------|
| Image: Display     Image: Display           Image: Display                                                                                                    <                                                                                                    |       |
| Image: Description                                                                                                    |       |
| SALE     Profi digitals     Profi digitals        Profi digitals                                                                                                    |       |
| Version       Version         Note depide a knorcept       Version with a strate of the strate of the strate                                              |       |
| Lotri         Interview         Interview         Interview           Profit chycles         Total (1000)         Total (1000)         Interview           Profit chycles         Total (1000)         Total (1000)         Interview           Profit chycles         Total (1000)         Total (1000)         Interview           Profit chycles         Total (1000)         Total (1000)         Total (1000)           Profit chycles         Total (1000)         Total (1000)         Total (1000)           Profit chycles         Total (1000)         Total (1000)         Total (1000)         Total (1000)           Profit chycles         Total (1000)         Total (1000)         Total (1000)         Total (1000)           Botteri chasteri chasteri                                                                                                    |       |
| National and a statulation of the statulation of the statu |       |
| Nuclaisies       Nustaina       Parti       Data print       Nur deprint       Nur deprin       Nur deprin       Nur                                                                                                    |       |
| Prifit öğekin                                                                                                    |       |
| Purifi dajekta       827/00.15.075/00.11.0.       Syrjou MAS 21 mole 2002107/001         Nová depisé a koncerjý       827/00.15.075/00.11.0.       Syrjou MAS 21 mole 2002107/001         Précide dapeší       845/00.15.075/00.11.0.       Syrjou MAS 21 mole 2002107         Battoria i dalezt žalost       845/00.15.075/00.11.0.       Syrjou MAS 21 mole 20021007         Battoria i dalezt žalost       845/00.15.075/00.11.0.       Syrjou MAS 21 mole 20021007         Battoria i dalezt žalost       845/00.15.075/00.11.0.       Syrjou MAS 21 mole 2002-200410000         Battoria i dalezt žalost       890/00.15.075/00.11.0.       Syrjou MAS 21 mole 2002-200410000         Battoria i dalezt žalost       890/00.15.075/00.11.0.       Syrjou MAS 21 mole 2002-20041000         Battoria i dalezt žalost       890/00.15.075/00.10.0.       Syrjou MAS 21 mole 2002-20041000         Battoria i dalezt žalost       890/00.15.075/00.10.0.       Syrjou MAS 21 mole 2002-200410000         Battoria i dalezt žalost       890/00.15.075/00.10.0.       Syrjou MAS 21 mole 2002-2004100000         Battoria i dalezt žalost       890/00.15.075/00.10.0.       Syrjou MAS 21 mole 2002-20041000000         Battoria i dalezt žalost       890/00.15.075/00.10.0.       Syrjou MAS 21 mole 2002-200410000000         Battoria i dalezt žalost       890/00.15.075/00.10.0.       Syrjou MAS 21 mole 2002-20041000000000000000000000000000000                                                                                                    |       |
| W100.10.07501111.0.       Vijrou MS4 Landovancke BOP-Marcing Leedmakhnik a steffonden volklikelel I.         W100.10.0750111.0.1.       Vijrou MS4 Landovancke BOP-Marcing Leedmakhnik a steffonden volklikelel I.         Patheld depeti       B4000.10.0750111.0.1.       Vijrou MS4 Landovancke BOP-Marcing Leedmakhnika a steffonden volklikelel I.         Patheld depeti       B4000.10.0750111.0.1.       Vijrou MS4 Landovancke BOP-Marcing Leedmakhnika Landovancke USAkandel I.         Batteri dalast Zalasti       B4000.10.0750111.0.5.       Vijrou MS4 Zalasti zeho Po-Saly I.         Batteri dalast Zalasti       B4000.10.0750111.0.5.       Vijrou MS4 Zalasti zeho Po-Saly I.         Batteri dalast Zalasti       B4000.10.0750111.0.5.       Vijrou MS4 Zalasti zeho Po-Saly I.         Batteri dalast Zalasti       B4000.10.0750111.0.5.       Vijrou MS4 Zalasti zeho Po-Saly I.         Batteri dalasti Zalasti       B4000.10.0750111.0.5.       Vijrou MS4 Zalasti zeho Po-Saly I.         Batteri dalasti Zalasti       B4000.10.0750111.0.5.       Vijrou MS4 Zalasti zeho Po-Saly I.         B4000.10.0750111.0.1.5.       Vijrou MS4 Zalasti zeho Po-Saly I.       B4000.10.0750111.0.5.         B4000.10.0750111.0.1.5.       Vijrou MS4 Zalasti zeho Po-Polyon infantokhny pro zalasti zehomenhi zeho Polyon infantokhny pro zalasti zeho Polyon infantokhny pro zalasti zeho Polyon infantokhny pro zalasti zeho Polyon infantokhny pro zalasti zeho Polyon infantokhny pro zalasti zeho Polyon infantokhny pro zalasti zeho Polyon infantokhny pro zalasti zeho                                                                                                    |       |
| Noti Steplete Ausochtyly       940/06.10.075/LU.10.16.       4 Yyres MAS Landbounde-BRD Accord patientiality, stänovelte a settilistenial.         Petrulinky       940/06.10.075/LU.10.16.       5 yyres MAS Text Phonessi RDP Medicinase städaduis Bioli.         Petrulinky       950/06.10.075/LU.10.15.       5 yyres MAS Text Phonessi RDP Medicinase städaduis Bioli.         Betruinky       950/06.10.075/LU.10.15.       5 yyres MAS Text Phonessi RDP Medicinase städaduis Bioli.         Identifikace projektu       950/06.10.075/LU.10.15.       5 yyres MAS Text Phonessi RDP Medicinase stadauti Stadiu.         Identifikace projektu       950/06.10.075/LU.10.15.       5 yyres MAS Text Phonessi RDP Medicinase stadauti xite the profession of the text Phonession of the text Phonession of the text Phone Phone Stadius of the text Phone Phone Stadius of the text Phone Phone Ph                                                                                                    |       |
| Probled depiis       94500 () 0 (0 (0 (11, 11, 10,))       94yine MAS finish risk finish file in the intervention of the Moderna zikilandini klant i.         Bolton i Abstri zikilani i       8500 () 1.6. 075(CL1.0.15,                                                                                                    |       |
| Pointmilly       B000(1), 10, 001(1), 13       2, yyrex MAS Bigsies H00-Vadikiniski 1.         B000(1), 10, 007(1), 13       1, yyrex MAS Bigsies H00-Vadikiniski 1.         B000(1), 10, 007(1), 13       1, yyrex MAS Bigsies H00-Vadikiniski 1.         B000(1), 10, 007(1), 13       1, yyrex MAS Bigsies H00-Vadikiniski 1.         B000(1), 10, 007(1), 13       1, yyrex MAS Bigsies H00-Vadikiniski 1.         B000(1), 10, 007(1), 13       1, yyrex MAS Bigsies H00-Vadikiniski 1.         B000(1), 10, 007(1), 13       1, yyrex MAS Bigsies H00-Vadikiniski 1.         B000(1), 10, 007(1), 13       1, yyrex MAS Bigsies H00-Vadikiniski 1.         B000(1), 10, 007(1), 13       2, yyrex MAS Bigsies H00-Vadikiniski 1.         B000(1), 10, 007(1), 13       2, yyrex MAS Bigsies H00-Vadikiniski 1.         B000(1), 10, 007(1), 13       0, yyrex MAS Bigsies H00-Vadikiniski 1.         B000(1), 10, 007(1), 13       0, yyrex MAS Bigsies H00-Vadikiniski 1.         B000(1), 10, 007(1), 13       0, yyrex MAS Bigsies H00-Vadikiniski 1.         B000(1), 10, 007(1), 13       0, yyrex MAS Bigsies H00-Vadikiniski 1.         B000(1), 10, 007(1), 13       0, yyrex MAS Bigsies H00-Vadikiniski 1.         B000(1), 10, 007(1), 13       0, yyrex MAS Bigsies H00-Vadikiniski 1.         B000(1), 10, 007(1), 13       0, yyrex MAS Bigsies H00-Vadikiniski 2.         B000(1), 10, 007(                                                                                                    |       |
| (kojv)     00500,10,0000000,10,0000000000000000000                                                                                                    |       |
| Detrov sibility Identificace operated       96000, 10, 00700, 103, 30, 20 yros MAS Readows Detrol Satisfies of 20 yros MAS Istandows 20 yros MAS Istandows 20           |       |
| Intendifiance projektu       00000,10,0700,01,00       1,1yren MAS Standan-000-Skottin's ratiotistic 1001         Identifiance projektu       0000,01,0700,01.0       1,yren MAS Standan-1000-Skottin's ratiotistic 1001         Identifiance projektu       0000,01,0,0700,01.0       2,yren MAS Standan-1000-Skottin's ratiotistic 1000         Projekt       0000,01,0,0700,01.0       2,yren MAS Standan-1000-Matchiet Ballon's ratiotistic 1000         Projekt       0000,01,0,0700,01.0       5, yren MAS Standan-1000-Matchiet Ballon's ratiotistic 1000         Projekt       0000,01,0,0700,01.0       7, yren MAS Standan-1000-Matchiet Ballon's ratiotistic 1000         Bolton,01,0700,01.0       7, yren MAS Standan-1000-Matchiet Ballon's ratiotistic 1000         Bolton,01,0700,01.0       7, yren MAS Standan-1000-Patrone infrastruktury por záklovári         Bolton,01,0700,01.0       7, yren MAS Standan-1000-Patrone infrastruktury por záklovári         Bolton,01,0700,01.0       7, yren MAS Standan-1000-Patrone infrastruktury por záklovári         Bolton,01,0700,01.0       7, yren MAS Standan-1000-Patrone infrastruktury por záklovári         Bolton,01,0700,01.0       7, yren MAS Standan-1000-Patrone infrastruktury por záklovári         Bolton,01,0700,01.0       7, yren MAS Standan-1000-Patrone infrastruktury por záklovári         Bolton,01,0700,01.0       7, yren MAS Standan-1000-Patrone infrastruktury por záklovári         Bo                                                                                                    |       |
| Internative projektu         00100_10_0000_000_000_000_000_000000000                                                                                                    |       |
| Identifikace opence/     00/00,10,00%.01.00.     2.yirxx MAS foldswifel wysteklikali       00/00,10,00%.01.00%.01.00%     00/00,10,00%.01.00%     00/00,10,00%.01.00%       Projekt     00/00,10,00%.01.00%     00/00,10,00%.01.00%       Popiar popisful     00/00,10,00%.01.00%     00/00,10,00%.01.00%       Specifickt cile     00/00,10,00%.01.00%     00/00,10,00%.01.00%       Popiar popisful     00/00,10,00%.01.00%     00/00,10,00%       Bolton 1,00%.01.00%     00/00,10,00%.01.00%     00/00,10,00%       Popiar popisful     00/00,10,00%.01.00%     00/00,10,00%       Bolton 1,00%.01.00%     00/00,10,00%     00/00,10,00%       Popiar popisful     00/00,10,00%.01.00%     00/00,10,00%       Bolton 1,00%.01.00%     00/00,10,00%     00/00,10,00%       Popiar popisful     00/00,10,00%.01.00%     00/00,10,00%       Bolton 1,00%.01.00%     00/00,10,00%     00/00,10,00%       Popiar popiar     00/00,10,00%     00/00,10,00%       Popiar popiar     00/00,10,00%     00/00,10,00%       Popiar popiar     00/00,10,00%     00/00,100%       Popiar popiar     00/00,10,00%     00/00,10,00%       Popiar popiar     00/00,10,00%     00/00,10,00%       Popiar popiar     00/00,10,00%     00/00,00%       Popiar popiar     00/00,10,00%     00/00,00% <td></td>                                                                                                    |       |
| Wyber pudsymy     000100,16,07500.11.3.     5 yriyrs MAS Pudshavinis Holy Material Bioly       Projsk     000100,16,07500.11.3.     5 yriyrs MAS Stadbullis Holp Prodpons infrastruktury pro 2 kladbulli vzděláváli       Popis projsku     060100,16,07500.11.3.     6 yriyrs MAS Stadbullis Holp Prodpons infrastruktury pro 2 kladbulli vzděláváli       Specificia tele     060100,16,07500.11.3.     6 yriyrs MAS Stadbullis Holp Prodpons infrastruktury pro 2 kladbulli vzděláváli       Bediola,16,407500.11.3.     7 yriyrs MAS Stadbullis Holp Prodpons infrastruktury pro 2 kladbulli vzděláváli       Bediola,16,407500.11.3.     7 yriyrs MAS Stadbullis HOP Prodpons infrastruktury pro 2 kladbulli vzděláváli       Bediola,16,407500.11.3.     7 yriyrs MAS Stadbullis HOP Infrastruktury pro 2 kladbulli vzděláváli       Bediola,16,407500.11.3.     7 yriyrs MAS Stadbullis HOP Infrastruktury Bala Z z A       Bediola,16,407500.11.3.     7 yriyrs MAS Stadbullis HOP Infrastruktury Bala Z z A       Bediola,16,407500.11.3.     7 yriyrs MAS Stadbullis HOP Infrastruktury Bala Z z A       Bediola,16,407500.11.3.     7 yriyrs MAS Stadbullis HOP Infrastruktury Bala Z z A       Dickisty     7700,16,407500.11.3.     7 yriyrs MAS Stadbullis HOP Infrastruktury Bala Z z A       Billykisty     7700,16,407500.11.5.     5 yriyrs MAS Nethourse HOP Infrastruktury Bala Z z A       Billykisty     7700,16,407500.11.5.     5 yriyrs MAS Balaburse HOP -2 horeanita z a Holp Preditabulli a Balahi vzdělávání       Dickistykty projsktu     7000,16,40                                                                                                    |       |
| Projekt     00000,10,00000,10.3     6 yrea MAS doubled Wide-HOP-Polyton infrastruktury pro zikklori adekkiviai       Popis projektu     00000,10,00000,10.3     6 yrea MAS doubled Wide-HOP-Polyton infrastruktury pro zikklori adekkiviai       Specificke clie     00000,10,0000,10.0     1 yrea MAS doubled Wide-HOP-Polyton infrastruktury pro zikklori adekkiviai       Lingy projektu     00000,10,0000,10     1 yrea MAS doubled Wide-HOP-Polyton infrastruktury pro zikklori adekkiviai       Lingy projektu     00000,10,0000,10     1 yrea MAS doubled Wide-HOP-Polyton infrastruktury pro zikklori adekkiviai       Lingy projektu     0000,10,0000,10     1 yrea MAS doubled Wide-HOP-Polyton infrastruktury pro zikklori adekkiviai       Unitabili     0000,10,0000,10     1 yrea MAS doubled SPLAV HOP Vylebow a zrzikklori intestice 1.       01000,10,0000,10     5 yrea MAS doubled SPLAV HOP Vylebow a zrzikklori intestice 1.       01000,10,0000,10     5 yrea MAS doubled SPLAV HOP Vylebow a zrzikklori adekkiviai       01000,10,0000,10     5 yrea MAS doubled SPLAV HOP Vylebow a zrzikklori adektiviai       01000,10,0000,10     5 yrea MAS doubled SPLAV HOP Vylebow a zrzikklori adektiviai       01000,10,0000,10     5 yrea MAS doubled SPLAV HOP Vylebow a zrzikklori adektiviai       01000,10,0000,10     5 yrea MAS doubled SPLAV HOP Vylebow a zrzikklori adektiviai       01000,10,0000,10,0000,10     5 yrea MAS doubled SPLAV HOP Vylebow a zrzikklori adektiviai       01000,10,0000,10,0000,10                                                                                                    |       |
| Popis projeku     6000,16,0700CU,D.15     Trylow MS 58000010001 antibankhary por atfeld in 2088/andi       Specificki clic     6000,16,0700CU,D.15     Trylow MS 50001001000 antibankhary por atfeld in 2088/andi       Byperinku     6000,16,0700CU,D.15     Trylow MS 5000100100 antibankhary por atfeld in 2088/andi       Byperinku     6000,16,0700CU,D.15     Trylow MS 50001000 antibankhary por atfeld in 2088/andi       Byperinku     6000,16,0700CU,D.15     Trylow MS 50001000 antibankhary por atfeld in 2088/andi       Bolto Statistica     7700,16,0700CU,D.15     Trylow MS 50001000 antibankhary por atfeld in 2088/andi       Brotontial protoco     7700,16,0700CU,D.15     Trylow MS 50001000 antibankhary por atfeld in 2088/andi       Brotontial protoco     7700,16,0700CU,D.15     Trylow MS 50001000 antibankhary por atfeld in 2088/andi       Brotontial protoco     7700,16,0700CU,D.15     Trylow MS 50001000 antibankhary por atfeld in 2088/andi       Brotontial protoco     7700,16,0700CU,D.15     Trylow MS 500000 antibankhary por atfeld in 2088/andi       Brotontial protoco     7700,16,0700CU,D.16     Stylow MS 500000 antibankhary por atfeld in 2088/andi       Brotontial protoco     7700,16,0700CU,D.16     Stylow MS 500000 antibankhary por atfeld in 2088/andi       Brotontial protoco     7700,16,0700CU,D.16     Stylow MS 500000 antibankhary por atfeld in 2088/andi       Brotontial protoco     7700,16,0700CU,D.16     Stylow MS 5000000 anti                                                                                                    |       |
| Specificki cile     06/70, 16, 075CU, 10, 5.     8 yrav MAS Statucieri Miche RDP-britger anterburkturg vao Zajmoet anterburkturg vao Zajmoet anterburkturg vaoZajmoet anterburkturg vao Zajmoet anterburkturg vao Zajmoet     |       |
| Enzy projektu     Beloto, 16, 070(CL), 16,, 1, 1ytov MAS Statutosikovike Biolo- Bindramit Bioli SC 24       Beloto, 16, 070(CL), 16,, 1, 1ytov MAS Statutosikovike Biolo- Bindramit Bioli SC 24       Beloto, 16, 070(CL), 16,, 1, 1ytov MAS Statutosikovike Biolo- Bindramit Bioli SC 24       Beloto, 16, 070(CL), 15,, 1, 1ytov MAS Statutosikovike Biolo- Bindramit Bioli SC 24       Beloto, 16, 070(CL), 15,, 1, 1ytov MAS Statutosikovike Biolo- Bindramit Bioli SC 24       Bindramit Bioli Bioli B                                                                                                    |       |
| Indultiny     09/00,10,070/CULD, 52,     7/17 var MA GB (ULCO): 60/7 44formáliar a variátiváné v rédislavání 1.       09/00,10,070/CULD, 52,     7/17 var MA GB (ULCO): 60/7 44formáliar a variátiváné vrédislavání 1.       07/00,16,070/CULD, 52,     5/17 varia MA SB várica Variátiváné Privádováné vrédislavání 1.       07/00,16,070/CULD, 52,     5/17 varia MA SB várica Variátiváné Privádováné vrédislavání 1.       07/00,16,070/CULD, 52,     5/17 varia MA SB várica Variátiváné Privádováné vrédislavání 1.       07/00,16,070/CULD, 52,     1. výrze MA SB várica Variátiváné Variátiváné                                                                                                    |       |
| Hotizottála přínčují     97/00, 16, 07/8CU, 10, 5     2. význa MAS dátkadení SPLAV HODP Výzdava AS dátkadá mesttále I.       Hotizottála přínčují     97/20, 16, 07/8CU, 10, 5     1. význa MAS tárka vyzdáný HODP AS tavestice do vzdšilávál a       Umistání     97/20, 16, 07/8CU, 10, 5     1. význa MAS tárka vyzdáný HODP AS tavestice do vzdšilávál a       Umistání     97/20, 16, 07/8CU, 10, 5     1. význa MAS tárka výzdáný HODP Az Stavestice do vzdšilávál       Subjekty projektu     97/20, 16, 07/8CU, 10, 6     1. význa MAS dátka vázi skapina Báta stavnýzdáný HODP - Vzdšilávál al       Oboby subjektu     97/20, 16, 07/8CU, 10, 6     1. význa MAS báta vázi skapina Báta stavnýzdáný HODP - Vzdšilávál al       Oboby subjektu     97/20, 16, 07/8CU, 10, 6     1. význa MAS báta vzdšilávál       Oboby subjektu     1. význa MAS báta vzdšilávál     1. význa MAS báta vzdšilávál       Oboby subjektu     1. význa MAS báta vzdšilávál     1. význa MAS báta vzdšilávál                                                                                                    |       |
| Invitationian jimology     07/200,16,073/CLLD,16,     % yize MAX Woreseen Prisentize por Sensetize (or Sensetize (or S        |       |
| Uminterii     07100,16,078/CULD,15     1.Vjzva MAS Binia Vypočije HOP-2458kie Holi       Ožlová Sopina     07400,16,078/CULD,15     1.Vjzva MAS Binia Sopina Sopina So                                                   |       |
| Clová skopina     07400,16,075CLD,16,TYjeva Márá kadvá skopia Bélan Brinde Mindeli sztálásárá kadvá skopia Bélan Brinde Mindeli sztálásárá kadvá skopia Bélan Brinde Mindeli sztálásárá Markova Kadvá skopia Bélan Brinde Mindeli sztálásárá Valopia Bélan Brinde Mindeli sztálásárá Valopia Bélan Brinde Mindeli sztálásárá Valopia Bélan Brinde Mindeli sztálásárá Valopia Bélan Brinde Mindeli sztálásárá Valopia Bélan Brinde Mindeli sztálásárá Valopia Bélan Brinde Mindeli sztálásárá Valopia Bélan Brinde Mindeli sztálásárá Valopia Bélan Brinde Mindeli sztálásárá Valopia Bélan Brinde Mindeli sztálásárá Valopia Bélan Brinde Mindeli sztálásárá Valopia Bélan Brinde Mindeli Sztálásárá Bélan Brinde Mindeli Sztálásárá Bélan Brinde Mindeli Sztálásárá Valopia Bélan Brinde Mindeli Sztálásárá Bélan Brinde Mindeli Sztálásárá Bélan Brinde Mindeli Sztálásárá Bélan Brinde Mindeli Sztálásárá Bélan Brinde Mindeli Sztálásárá Bélan Brinde Mindeli Sztálásárá Bélan Brinde Mindeli Sztálásárá Bélan Brinde Mindeli Sztálásárá Bélan Brinde Mindeli Sztálásárá Bélan Brinde Mindeli Sztálásárá Bélan Brinde Mindeli Sztálásárá Bélan Brindeli Bélan Brinde Mindeli Sztálásárá Bélan Brinde Mindeli Sztálásárá Bélan Brindeli Bélan Brinde Mindeli Sztálásárá Bélan Brinde Mindeli Sztálásárá Bélan Brinde Mindeli |       |
| Subjekty     OP300:16.078/CL0.16     4 Vyres MAS Radburse H00-2evailabeli infratakturg pro vzěklávisí (s)       Subjekty projektu     OP300:16.078/CL0.16     3 výres MAS Radburse H00-2evailabeli infratakturg pro vzěklávisí (s)       Oboly subjektu     0 vloty subjektu     3 výres MAS Radburse H00-infratakturg vzěklávisí       Oboly subjektu     0 vloty subjektu                                                                                                    |       |
| Subjekty projektu     0°10/00-10,0.75/CLU.0.16     3.vjrva MAS Bohumindo-BOP-Infrastruktura vz8Bivání       Adreny subjektu     0.voly subjektu       Okty subjektu       Oktení obdolí                                                                                                    |       |
| Adreny udijektu<br>Oodoy usijektu<br>Učty udijektu<br>Učter odobil                                                                                                    |       |
| Doobly subjektu<br>Účty subjektu<br>Účetní odobál                                                                                                    |       |
| Ucty subjektu<br>Uctra doddai                                                                                                    |       |
| Ucersa educatel                                                                                                    |       |
| AND STREAM AND AND AND AND AND AND AND AND AND AND                                                                                                    |       |
|                                                                                                    |       |

Krok č. 8: Filtrování z výzev – Název výzvy - "ORLICKO"

Krok č. 9: Navázání na podvýzvu MAS – 6. výzva MAS ORLICKO -072/06\_16\_038/CLLD\_15\_01\_065

| ← ⊕ H± https://mseu.m<br>H± ISKP14+ : Výběr podvýzvy | nssf.cz/                      |                                                                                                    | -                                          | p+] ش ش @ 🤤 |
|------------------------------------------------------|-------------------------------|----------------------------------------------------------------------------------------------------|--------------------------------------------|-------------|
| *                                                    | MS2014+                       | 🖿 česky 🔚 poloki 🗮 english                                                                              | Martina Rosenbergerová Odhlášení zz. 59.51 |             |
|                                                      | ADATEL                        |                                                                                                    | NÁPOVĚDA                                   |             |
|                                                      | Nacházile se: Nástěnka Žadate | 6 > Operace > Výběr podvýzny                                                                            |                                            |             |
|                                                      | Profil objektu 🔨              | VÝBĚR PODVÝZVY                                                                                          |                                            |             |
|                                                      | Nová depeše a koncepty        | Výběr výcny                                                                                             |                                            |             |
|                                                      | Přehled depeší                |                                                                                                    |                                            |             |
|                                                      | Poznámky                      | Cislo výzvy Název výzvy                                                                                 | 14                                         |             |
|                                                      | Úkoly                         | T OHDORU<br>TTO/DE 16.038/CUD 15 5 város MAC ODU/CVD.IDOD. Batrosžná sílnice a chodníku zeo váschou II. |                                            |             |
|                                                      | Datová oblast žádosti 🧄       | 072/05 16 038/CLID 15 5 výzva MAS ORLICKO-IROP-Sezpelne almice a usoumny po vsednity n.                 |                                            |             |
|                                                      | Identifikace projektu         |                                                                                                    |                                            |             |
|                                                      | Identifikace operace          |                                                                                                    |                                            |             |
|                                                      | Výběr podvýzvy                |                                                                                                    |                                            |             |
|                                                      | Projekt                       |                                                                                                    |                                            |             |
|                                                      | Popis projektu                |                                                                                                    |                                            |             |
|                                                      | Specifické cile               |                                                                                                    |                                            |             |
|                                                      | Etapy projektu                |                                                                                                    |                                            |             |
|                                                      |                               |                                                                                                    |                                            |             |
|                                                      | Horizontālní principy         |                                                                                                    |                                            |             |
|                                                      | Umistění                      |                                                                                                    |                                            |             |
|                                                      | Cilová skupina                |                                                                                                    |                                            |             |
|                                                      | Subjekty                      |                                                                                                    |                                            |             |
|                                                      | Subjekty projektu             |                                                                                                    |                                            |             |
|                                                      | Adresy subjektu               |                                                                                                    |                                            |             |
|                                                      | Osoby subjektu                |                                                                                                    |                                            |             |
|                                                      | Účty subjektu                 |                                                                                                    |                                            |             |
|                                                      | Veřejná podpora               |                                                                                                    |                                            |             |
|                                                      | Einancováni                   |                                                                                                    |                                            |             |

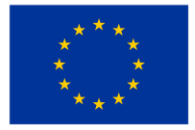

EVROPSKÁ UNIE Evropský fond pro regionální rozvoj Integrovaný regionální operační program

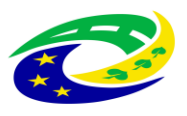

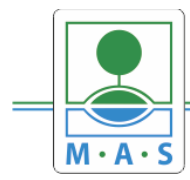

## Krok č. 10: Kontrola podvýzvy MAS 072/06\_16\_038/CLLD\_15\_01\_065 potvrzení výběru

| ₩± https://mseu.mssf.c<br>Výběr podvýzvy ×                                                                                                    | .cz/                          | - ≜ Ø   Hitota                                                                                     | р- G                       |
|----------------------------------------------------------------------------------------------------|-------------------------------|----------------------------------------------------------------------------------------------------|----------------------------|
|                                                                                                    | MS2014+                       | 🛌 česky 🛶 polski 🎉 english Martina Rosenbergerová Odňášeni zr. 59:21 🥥                             |                            |
|                                                                                                    | ADATEL                        | NĂPOVĒDA                                                                                           |                            |
|                                                                                                    | Nacházíte se: Nástěnka Žadate | Vyběr podvýzvy                                                                                     |                            |
|                                                                                                    | Profil objektu                | výzěp pomýzuv                                                                                      |                            |
|                                                                                                    | Nouš danača s koncentu        | At chimne approxime of a without of another the approximation of a summer of a summer of the       |                            |
|                                                                                                    | Pichled deneži                | W LINGT & LINGTON CONTRACT OF LINE AND A LINE AND A MULTINE OF LINE                                |                            |
|                                                                                                    | Poznámky                      | Vyberte podvýzou, ve které chcete podávat žádost do integrovaného nástroje a svoji volku potvrdhe. |                            |
|                                                                                                    | Ukola                         | čísla podvýzvy Název Podvýzvy                                                                      |                            |
|                                                                                                    | Datová oblast žádosti         | 070/06_16_038/CLLD_ 🗘 5. výzva MAS ORLICKO-IROP-Bezpečnésilnice a chodníky pro všechny II.         | ntrola vybrané podvýzvy MA |
|                                                                                                    | Identifikace projektu         |                                                                                                    |                            |
|                                                                                                    | Identifikace operace          |                                                                                                    |                            |
|                                                                                                    | Vähir ootsiror                |                                                                                                    |                            |
|                                                                                                    | Projekt                       | Potvrdít výběr 2. potvrdít výběr podvýzvy MAS                                                      |                            |
|                                                                                                    | Ponis projektu                |                                                                                                    |                            |
|                                                                                                    | Specifické cile               |                                                                                                    |                            |
|                                                                                                    | Etany projektu                |                                                                                                    |                            |
|                                                                                                    | Indikitory                    |                                                                                                    |                            |
|                                                                                                    | Harizontélní principy         |                                                                                                    |                            |
|                                                                                                    | Imitini                       |                                                                                                    |                            |
|                                                                                                    | Cilová skupina                |                                                                                                    |                            |
|                                                                                                    | Subjectiv                     |                                                                                                    |                            |
|                                                                                                    | Cubiolity providity           |                                                                                                    |                            |
|                                                                                                    | Advant exhibiti               |                                                                                                    |                            |
|                                                                                                    | Auresy subjectu               |                                                                                                    |                            |
|                                                                                                    | Usouvy subjectu               |                                                                                                    |                            |
|                                                                                                    | Ucty subjectu                 |                                                                                                    |                            |
|                                                                                                    | verejna podpora               |                                                                                                    |                            |
| Statement of the local division of the local division of the local | Lingbrough                    |                                                                                                    | 17.                        |

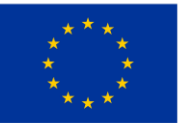

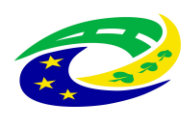